# **Quick User Guide**

#### OEM Customised Product - Contact Keynes Control Ltd for more details Tel: 0118 327 6067 or sales@keynes-controls.com

#### SDI-12 Network connection for multiple devices

The following document is a quick user guide for the operation of the single channel SDI-12 and RS-485 voltage input cards.

Part No: NP-Volt-GN-1-'Network'

where GN = Gain Network = 'SDI12 or RS485'.

The single channel cards can be seamlessly used with the Keynes Controls USB media converters and data loggers, or any third party hardware supporting suitable communications interfaces.

The simplest and lowest cost option for creating a data acquisition system is to use the free Q-LOG data acquisition and display software along with one of the USB-SDI12-Pro or USB-SDI12-Pro media converters.

This guide demonstrates how to install the range of interface cards onto the communication networks, and the basic operation of the Q-LOG software.

The connection of the NP-Volt-1-GN-1 cards to the communication networks is the same, regardless if a keynes Controls product or 3rd party device is used.

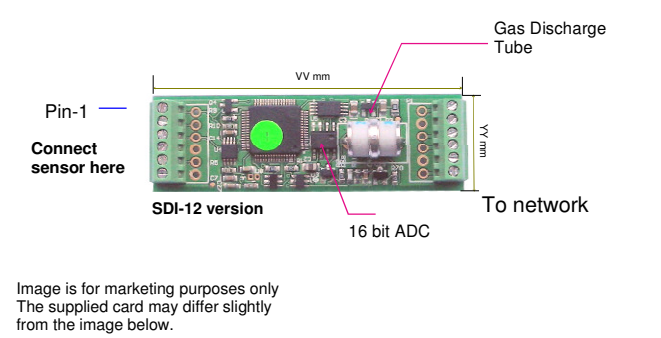

1. Set the USB-SDI12-Pro COM port

2. Plug the USB-SDI12-Pro media converter into the PC.

3. Identify the active COM port in the operating system using the 'Device Manager'.

The driver software will load automatically if an Internet connection is available. The drivers are often supplied as standard in the Windows Operating Systems.

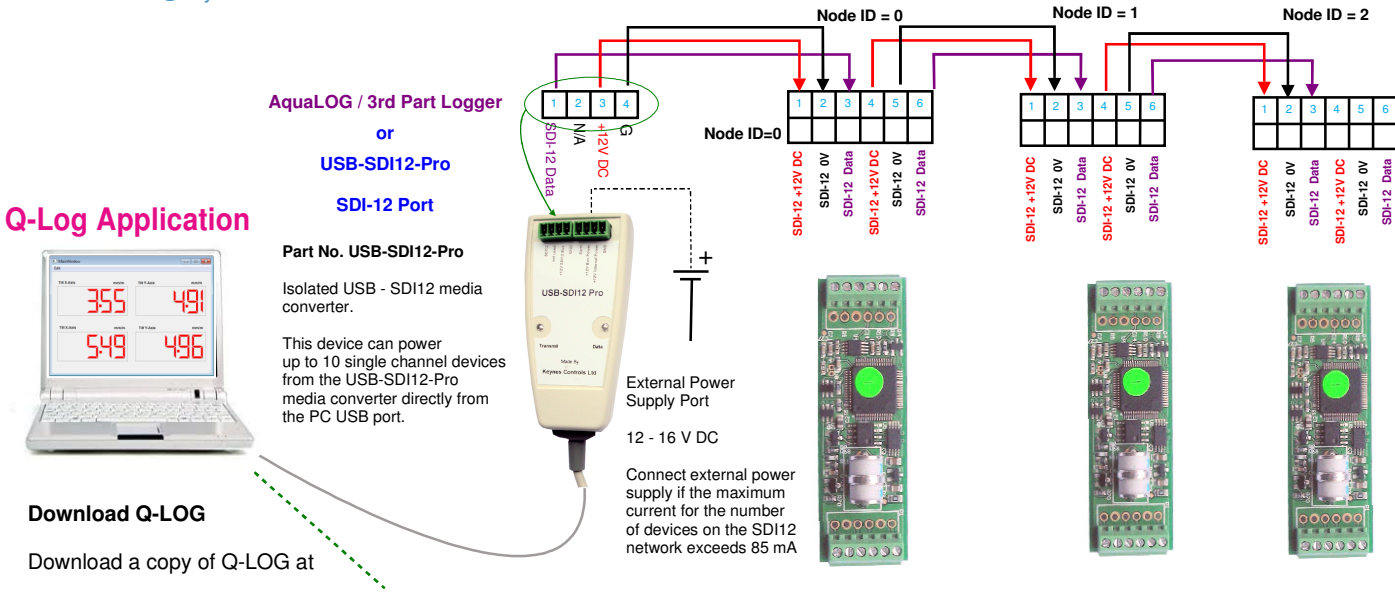

http://www.aquabat.net/QLOGFree/qlogv2.html

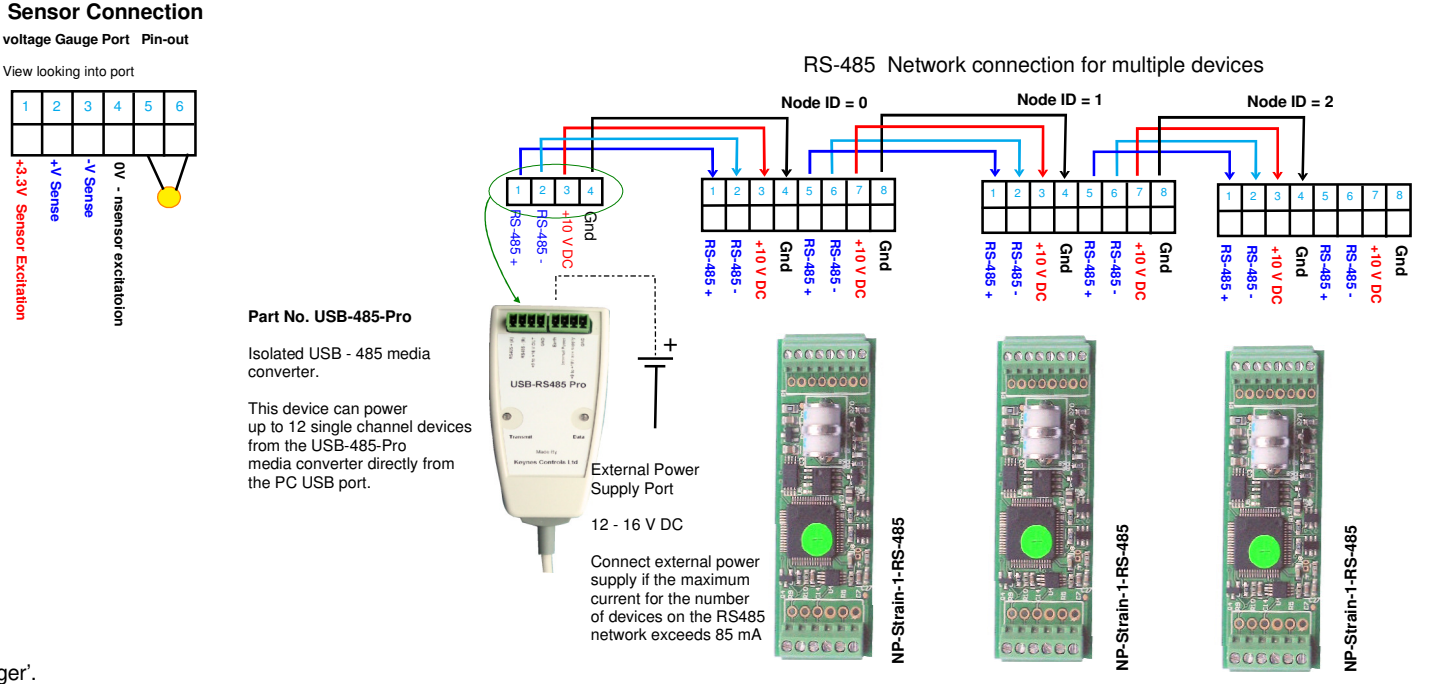

The information in this document is correct at the time of printing. Keynes Controls Ltd withhold the right to make changes without notice.

Please contact Keynes Controls Ltd for the latest details regarding this product Copyright Keynes Controls Ltd © 2014 - 2015

## Supported Operating Systems

The Q-LOG software support is supported on Microsoft Windows XP, 7, 8 operating systems.

1. Download and install a free copy of the Q-LOG software.

http://www.aguabat.net/QLOGFree/glogv2.htm

2. Set the USB-SDI12-Pro COM port

Plug the USB media converter media converter into the PC.

Identify the active COM port in the operating system using the 'Device Manager'.

The driver software will load automatically if an Internet connection is available. and drivers are often supplied as standard in the Windows Operating Systems.

The example in Fig XX shows COM port 6 in use. Remember to check which COM port is in use after removal and re-installation of one of the media converters.

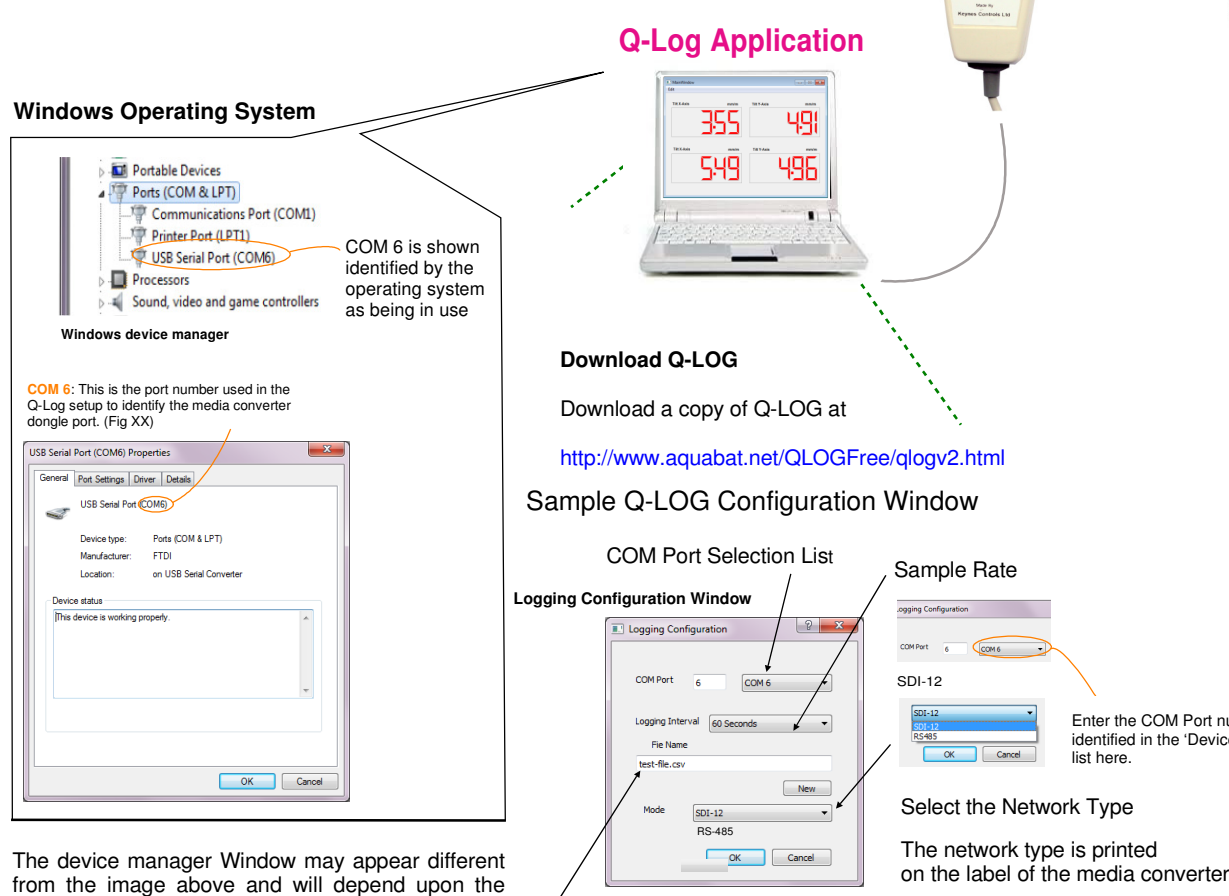

Data Log File Name & Storage Location

#### Installation to a network

- 1. Connect the network cables and network connections onto the NP-Volt-GN-1 card. See Figures 11 & 12.
- 2. Slide the sensor gland plate and with attached gland over sensor cabling making sure that the gland opening is wide enough no to interfere with wiring.
- 3. Attach the network cabling to the network port on the NP-Strain-1 card.4. Screw the gland plate into the tube and secure. Lock down the cable glands to grip securely the wiring. This action secures the cards into place

Part No: USB-SDI12-Pro media converter

RAA AAAA

USB-SDI12 Pro

Part No: USB-RS485-Pro media converter and provides the environmental protection and will look like Fig 13 when finally assembled.

# 115B-R\$485 Pr

Enter the COM Port number

RS-485 for the USB-485-Pro device

list here.

Select: SDI12 for USB-SDI12-Pro

or

identified in the 'Device Manager'

## Direct Connection to a Windows PC

Each of the single channel cards, regardless of type can be combined into a single system and powered directly from the laptop/PC USB port.

When fitted inside a NP-Case-1 enclosure they remain safe from local environmental effects making them perfect for remote standalone applications.

#### **Engineer Units**

The NP-Strain-1 range of cards can return data values directly in engineering units

SDI-12 Command: aXCn.value!

 $Y = [0] + [1]^*S + [2]^*S^2 + [4]^*t^*S + [5]^*t^*S^2$ 

where Y = Output Engineering Units S = Sample reading from device

t = temperature (compensation)

[0] = Offset [1] = Gradient (m)

(Calibration factors for linear interpolation only)

Example - enter linear interpolation values for a device with ID = 5. Offset = 520.06, m = 6.1453

[0] = 520.06 [1] = 6.1453 (m)

Start measurement: 5M! - get data 5D0!

Set offset [0] with command 5XC0,520.06

Set Gradient (m) [1] with command 5XC1.6.1453!

Results are now in engineering units Y(Engineer units) = [520.06] + [6.1453]\*S

Copyright Keynes Controls © 2014-2015

No part of this document can be recreated without Permission of Keynes Controls Ltd This document is accurate at the time of print. Keynes ControlsWithold the right to make changes at any time without notification

ID=5

version of the operating system being used.

# **Q-Log Quick User Guide**

#### Scan for Devices

The Q-Log software scans the network and lists the identified instruments automatically.

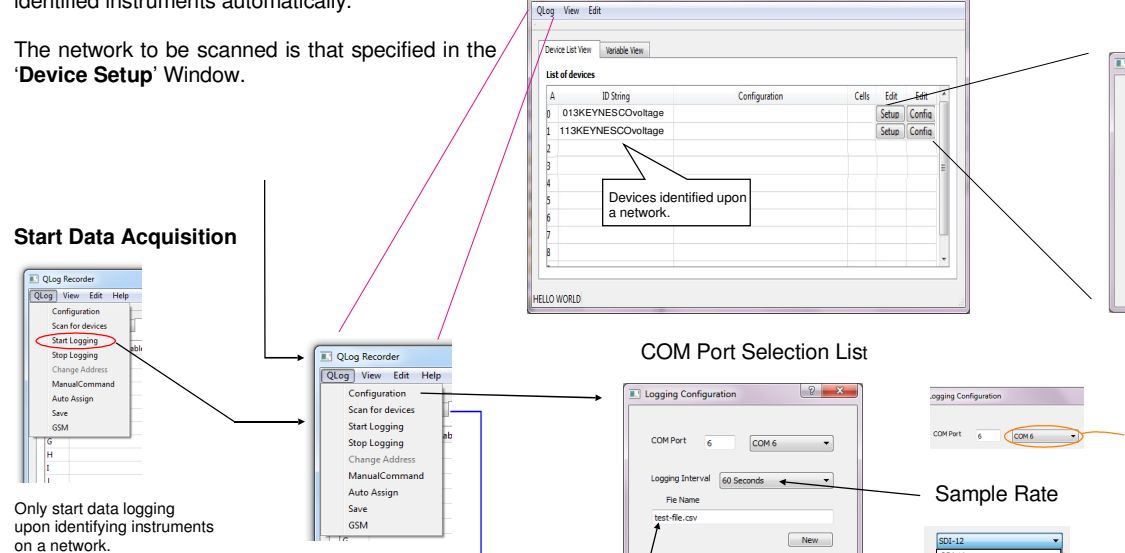

QLog Logger

'Q-Log Data Recording' Window:

1ode

Data Log File

OK Cancel

Logging Configuration Window

Name & Storage Location

Display Identified Instrument/sensor list.

- D X

OK Cancel

Select: SDI-12

Select the Network Type

The network type is printed

After 'Scan for devices' option selected the the following Window will be shown.

The sample sensors have ID=0 and ID=1

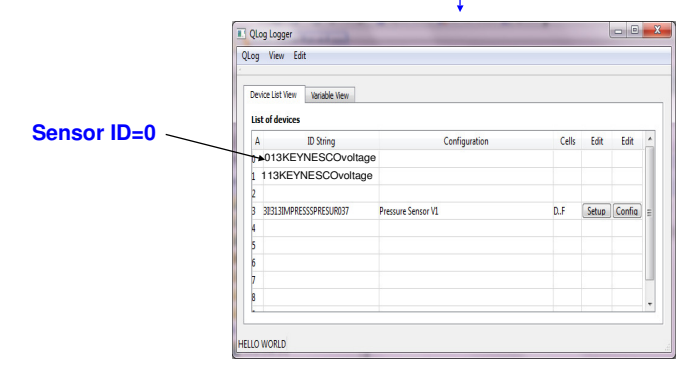

Once this Window is displayed it means that the USB-SDI12-Pro media converter and the single channel interface cards are installed and operating correctly.

SDI-12 Logger Commands

Use the following commands to start a measurement and receive data from the devices.

0M! returns 012 - 1 sec response 2 values Start measurement: 0D0! returns 0+'Meaurement' +temp

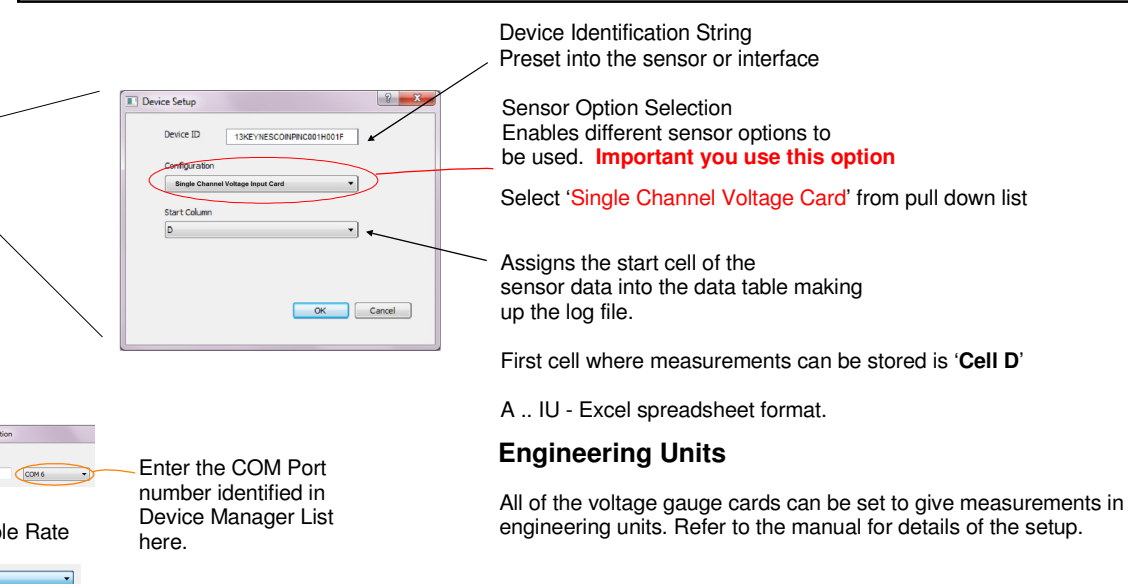

#### **Excel Spreadsheet Data Results**

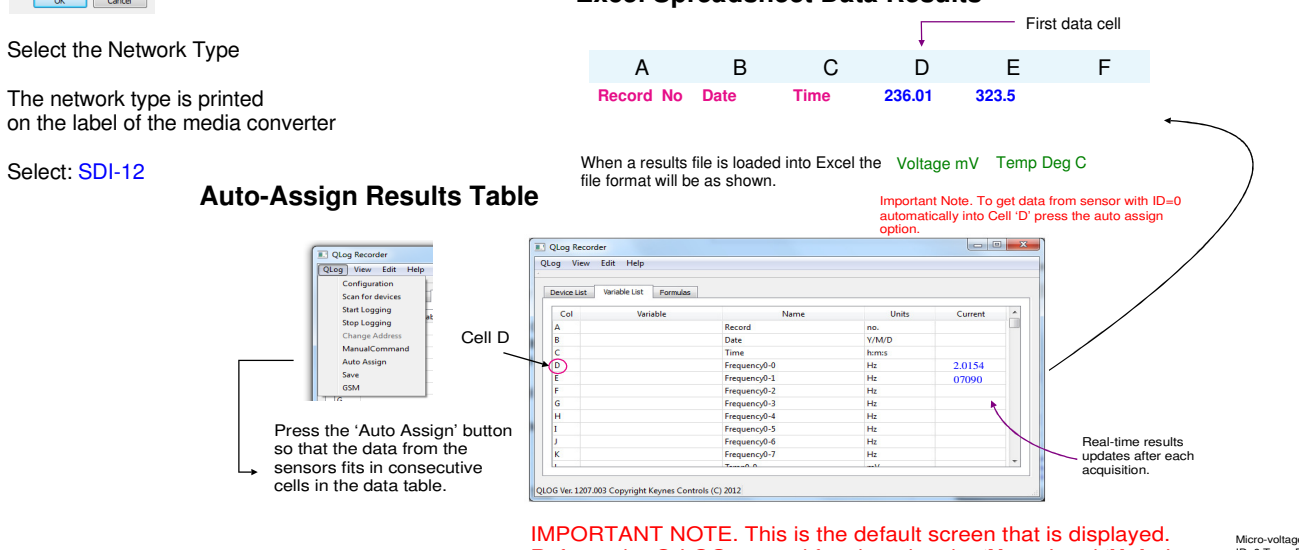

Refer to the Q-LOG manual for changing the 'Name' and 'Units'

Part Number

Micro-voltage ID=0 Temp D

#### Wiring Guide - NP-Volt-1-RS485 Interface Card

NP-Volt-100-485

The images below demonstrate the complete set single channel signal interface kit available from Keynes Controls Ltd.

The NP-Case-1 forms an environmentally sealed enclosure for all of the Keynes Controls range single channel intelligent of interface cards, and is made from an PVC plastic tube and is sealed using removable cable glands fitted to gland plates. The tubes seal out the effects of the environment such as moisture and the ingress of dust.

Image below shows the NP-Case-1

For additional protection waterproof gaskets and IP-65 rated cable glands can be used.

## Single Channel Voltage Input Card - RS485 Communications

+/- 50 mV full scale single channel - 485 network

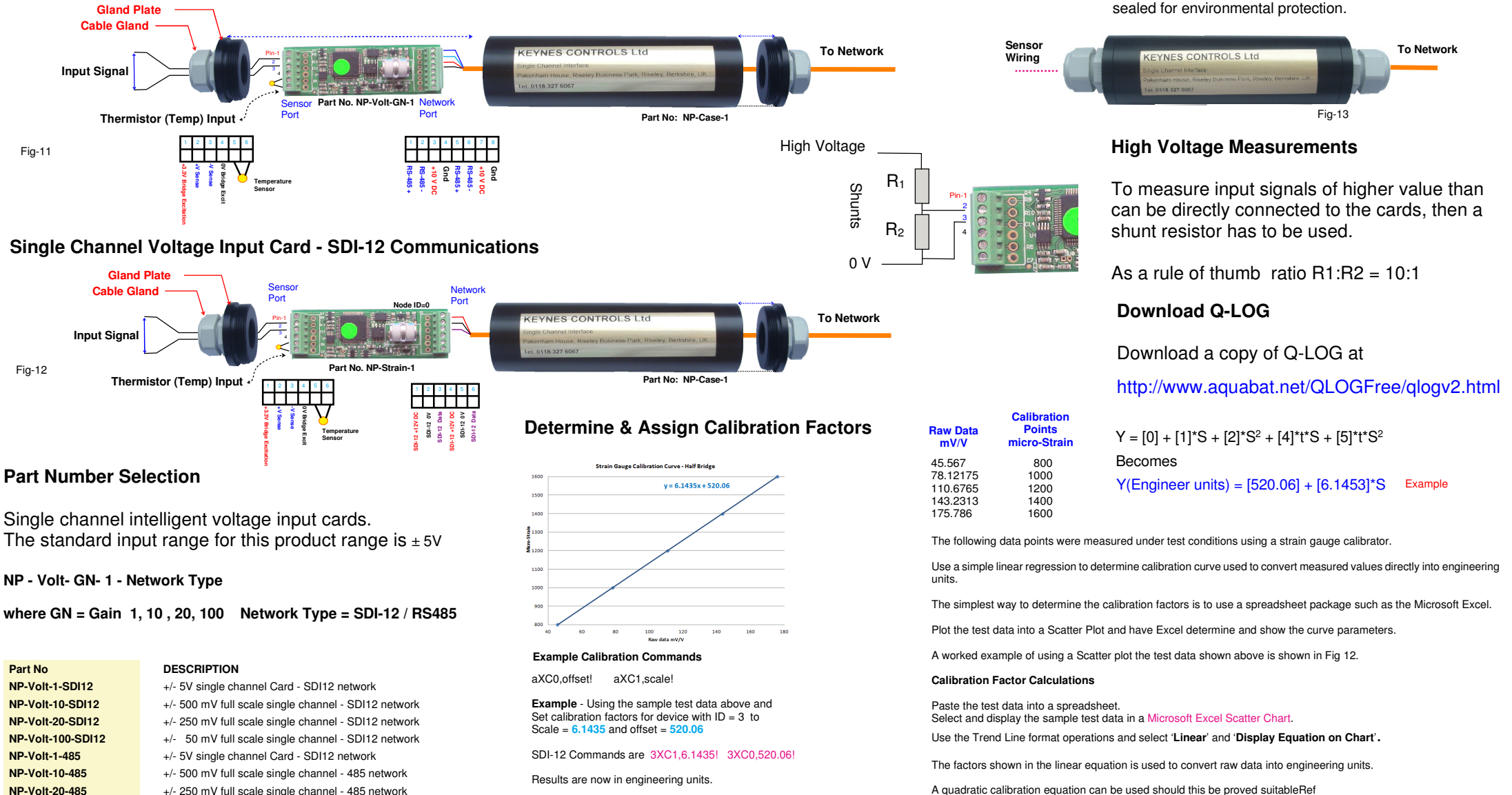

 $Output (Eng Units) = 6.1435. \text{ mV}/\text{V}_{in} + 520.06$ Refer to Microsoft Excel User Guide for further details.